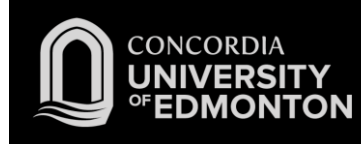

## Connecting to Eduroam Windows 10 Instructions

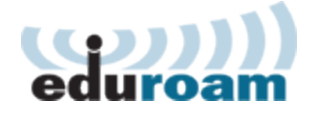

After you work through this initial configuration document, you should automatically connect to eduroam when you are using Concordia's wireless network.

Before you start this procedure, ensure the following:

- Your wireless card and its drivers have been installed and you have rebooted your laptop since the installation.
- You have administrative access to the laptop.
- Your laptop is powered on and booted up.
- You are in an area with wireless coverage.
- Your computer's wireless switch or button is turned on.
- You have a Staff or Student Domain account and password.
- You are using Windows, and not a third-party application, to manage your wireless connections.
- 1. Click on the Wi-Fi icon near the clock on the taskbar
- 2. Click on Network Settings

3. Click on Network and Sharing Centre

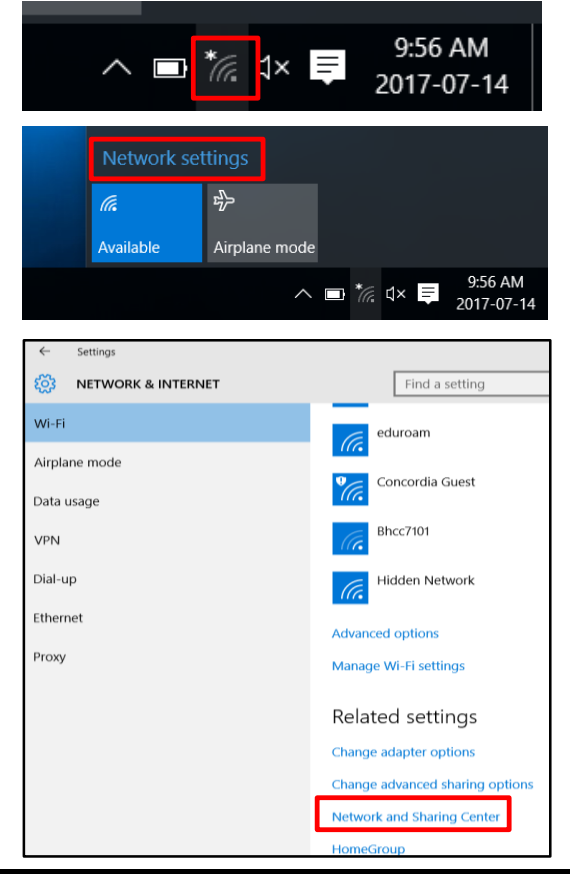

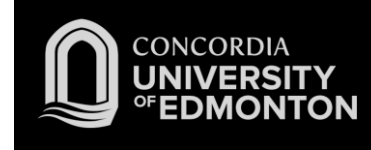

4. Click on **Set up a new connection or network** 

| Change | your networking settings                                                                                                  |
|--------|----------------------------------------------------------------------------------------------------|
|        | Set up a new connection or network<br>Set up a broadband, dial-up, or VPN connection; or set up a router or access point. |
|        | Troubleshoot problems<br>Diagnose and repair network problems, or get troubleshooting information.                        |

5. Select Manually connect to a wireless network; Click Next

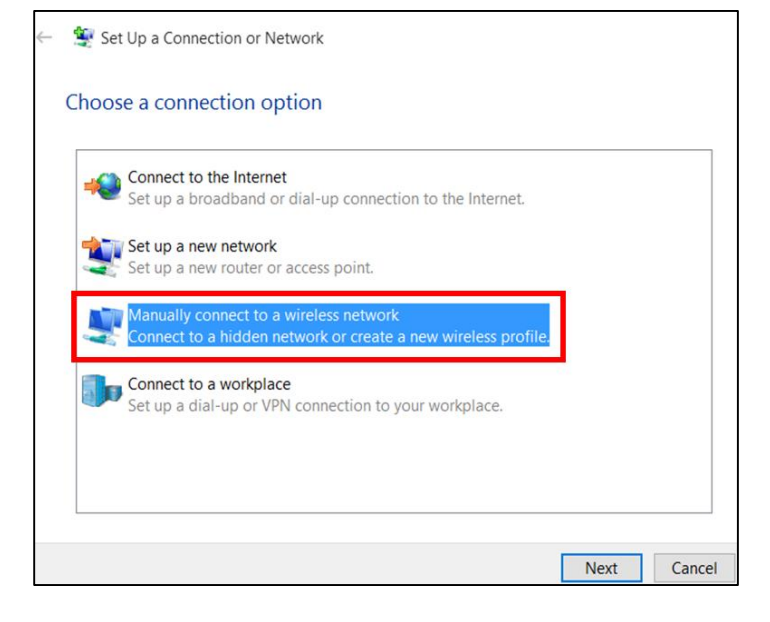

Enter the network name eduroam;
 Change the security type to WPA2-Enterprise;
 Select Next.

| network nume.    | eduroam                           |                 |
|------------------|-----------------------------------|-----------------|
| Security type:   | WPA2-Enterprise ~                 |                 |
| Encryption type: | AES 🗸                             |                 |
| Security Key:    |                                   | Hide characters |
| Start this conn  | ection automatically              |                 |
| Connect even     | f the network is not broadcasting |                 |

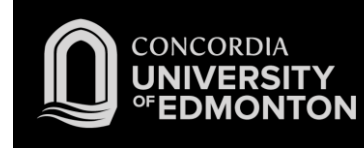

7. Select Change connection settings

8. Click on the Security tab

eduroam Wireless Network Properties ×
Connection Security
Name: eduroam
SSID: eduroam
Network type: Access point
Network availability: All users
Connect automatically when this network is in range
Look for other wireless networks while connected to this network
Connect even if the network is not broadcasting its name (SSID)

Open the connection properties so that I can change the settings.

Manually connect to a wireless network

→ Change connection settings

Successfully added eduroam

9. Click on Advanced Settings

| eduroam Wireless Ne                                                 | etwork Properti   | es  | X      |  |  |
|---------------------------------------------------------------------|-------------------|-----|--------|--|--|
| Connection Security                                                 |                   |     |        |  |  |
| connection                                                          |                   |     |        |  |  |
| Security type:                                                      | WPA2-Enterpris    | e   | ~      |  |  |
| Encryption type:                                                    | AES               |     | $\sim$ |  |  |
|                                                                     |                   |     |        |  |  |
|                                                                     |                   |     |        |  |  |
| Choose a network au                                                 | thentication meth | od: |        |  |  |
| Microsoft: Protected EAP (PEAP) V Settings                          |                   |     |        |  |  |
| Remember my credentials for this connection each time I'm logged on |                   |     |        |  |  |
|                                                                     |                   |     |        |  |  |
|                                                                     |                   |     |        |  |  |
|                                                                     |                   |     |        |  |  |
| Advanced settings                                                   |                   |     |        |  |  |
|                                                                     |                   |     |        |  |  |
|                                                                     |                   |     |        |  |  |
|                                                                     |                   |     |        |  |  |
|                                                                     |                   |     |        |  |  |
|                                                                     |                   | ОК  | Cancel |  |  |

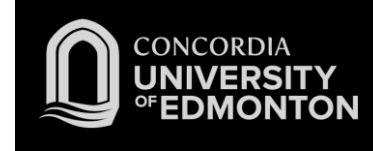

10. Check the box that says **Specify Authentication Mode;** Change the drop down to **User Authentication**. Click **Save Credentials** 

| Advanced settings                                 |   |  |
|---------------------------------------------------|---|--|
| 802.1X settings 802.11 settings                   |   |  |
| Specify authentication mode:                      |   |  |
| User authentication $\checkmark$ Save credentials | l |  |
| Delete credentials for all user:                  | 1 |  |
| Enable single sign on for this network            |   |  |
| Perform immediately before user logon             |   |  |
| O Perform immediately after user logon            |   |  |

X

11. Enter your **Concordia University credentials;** Click **OK** 

| Save crede<br>Saving your c | edentials allows your computer to connect to the network |
|-----------------------------|----------------------------------------------------------|
| when you re r               | n logged on (lor example, to download updates).          |
| 8                           | user@concordia.ab.ca                                     |
|                             | •••••                                                    |
|                             |                                                          |
|                             | OK Cancel                                                |

Windows Security

12. Click on the **Wi-Fi icon**, select **eduroam**; Click **Connect.** 

> You are now connected to eduroam. Please see the FAQs for more information.

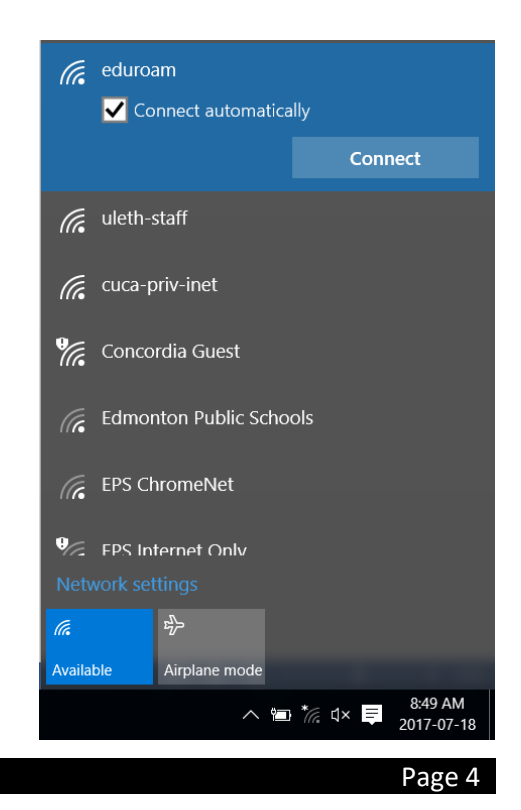